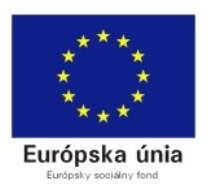

VIDELÁVANIE

Tvorba a správa webových stránok

# TVORBA WEBOVÝCH STRÁNOK

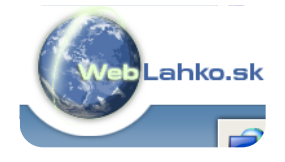

V tomto návode si ukáže ako si jednoducho založiť a spravovať vlastnú webovú stránku. Pracovať budeme s doménou <u>www.weblahko.sk</u>. Táto doména ponúka ľahkú tvorbu webových stránok, ich administráciu a uloženie na servery. V základnej verzii je doména zadarmo, avšak kedykoľvek je možné prejsť na inú, lukratívnejšiu i keď spoplatnenú verziu. WebLahko.sk vytvára internetové stránky pre nenáročné aj zložité weby v jazykových mutáciách. Výhodou WebLahko.sk je ľahký a intuitivný redakčný systém (správa stránok), pomerne kvalitné grafické šablóny a funkcie ako fotogaléria, eShop, email, FTP, štatistiky, zálohovanie...

Postup pri zakladaní webovej stránky:

 ZALOŽENIE WEBOVEJ STRÁNKY – do internetového prehliadača zadáme adresu: <u>www.weblahko.sk</u>. Zobrazí sa nám takáto stránka. Klikneme na REGISTRÁCIA.

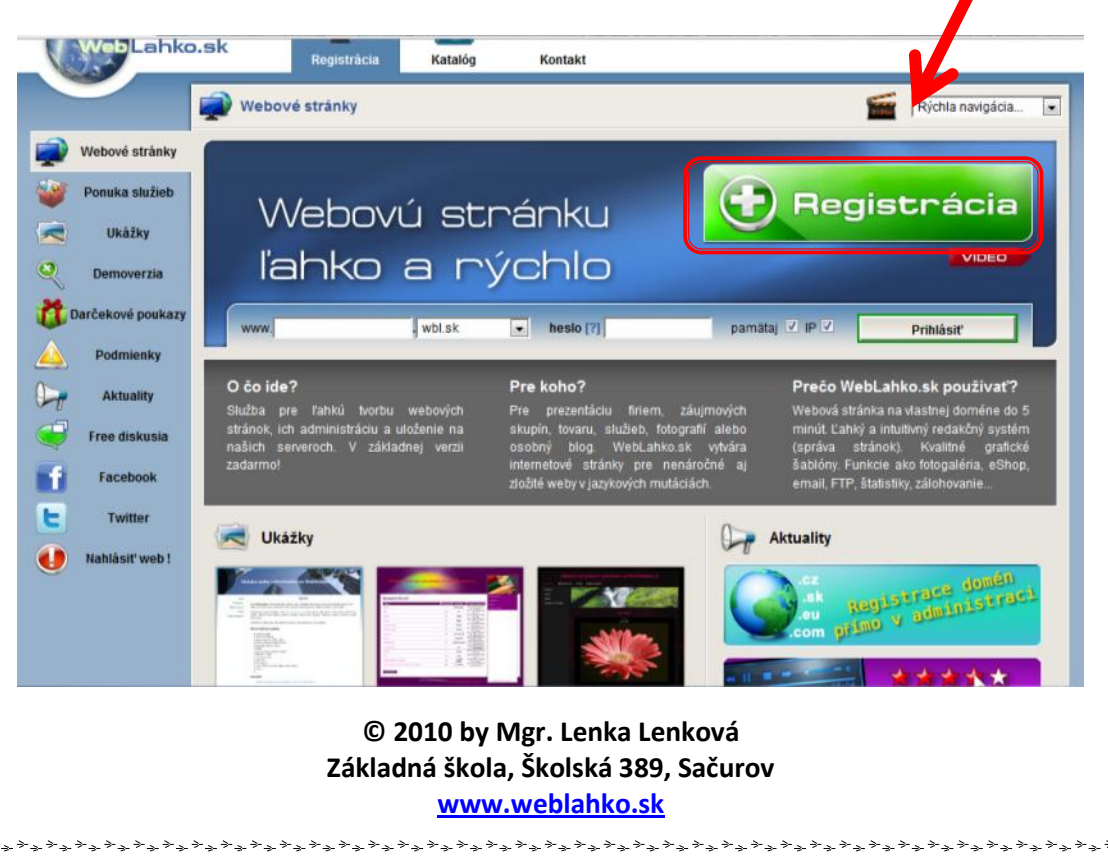

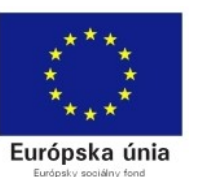

🙇 Farby

### Tvorba a správa webových stránok

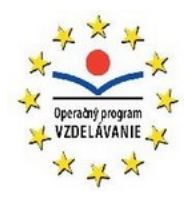

a) ŠABLÓNY – po kliknutí na registráciu sa dostaneme do sekcie ŠABLÓNY, v ktorej máme na výber zo 4 možnosti. Prvé dve sú spoplatnené, tretia je bonusová. Štvrtá je klasickým typom webovej stránky. Ako sa teda rozhodnúť pre správnu šablónu? Nakoľko máme záujem o neplatené verzie popíšeme si len možnosť 3 a 4. Šablónu 3 ponúka maximálne 10 sekcií (priečinkov) a má zaujímavejší dizajn. Šablóna 4 ponúka až 16 sekcií, ale dizajn je skôr klasický, decentnejší. Takže je to len na vás, ktorý vás viac zaujme. V tomto návode si vyberáme šablónu 4.

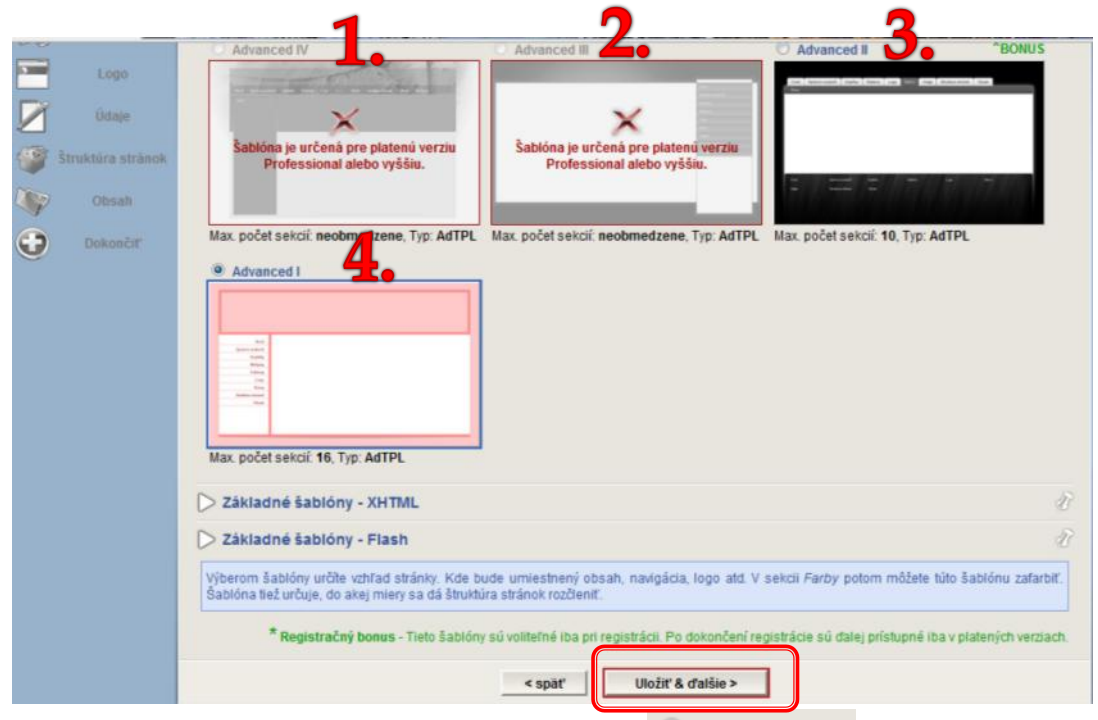

Po zvolení si vhodnej šablóny (kliknutím na Advanced ) ďalej pokračujeme kliknutím na ULOŽIŤ A ĎALEJ.

b) FARBY – v ďalšej časti je potrebné vybrať si farebný štýl šablóny.

🗇 G

Ako zistím, ktorý farebný variant bude najvhodnejší pre moju web stránku? Postupným klikaním je jednotlivé možnosti sa vám okamžite bude meniť aj aktuálna stránka. Takto si môžete pozrieť všetky možnosti. Rozhodnite sa pre jednu a tú nechajte zakliknutú. Následne kliknite na ULOŽIŤ A ĎALEJ.

(uobr & drašie >
 )
 © 2010 by Mgr. Lenka Lenková
 Základná škola, Školská 389, Sačurov
 www.weblahko.sk

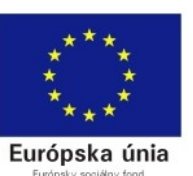

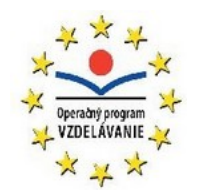

**c)** LOGO – ďalším krokom je výber loga pre vašu stránku. Teda výber obrázka, ktorý sa bude zobrazovať v hornej časti vašej stránky.

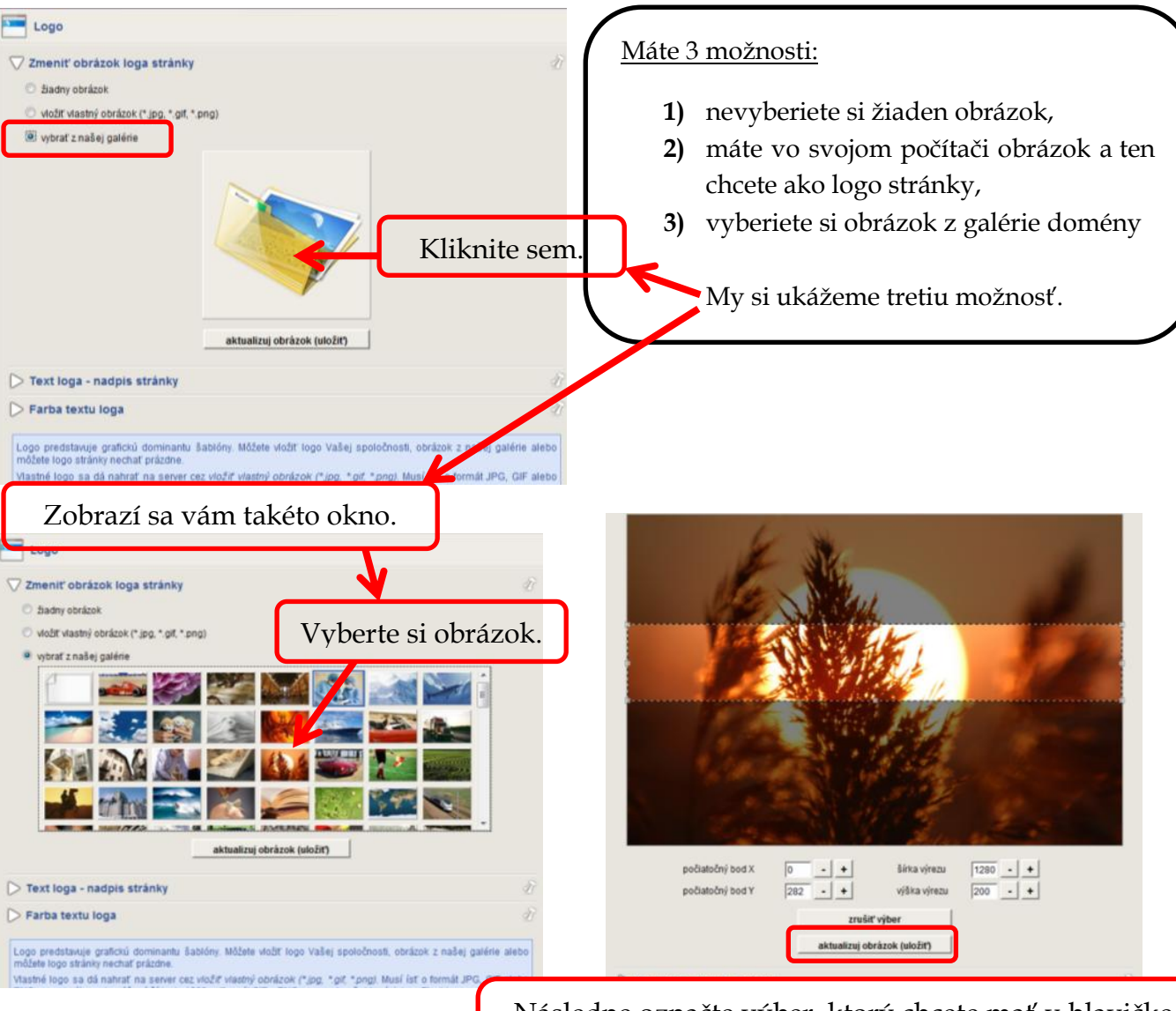

Následne označte výber, ktorý chcete mať v hlavičke svojej stránky a kliknite na AKTUALIZUJ OBRÁZOK.

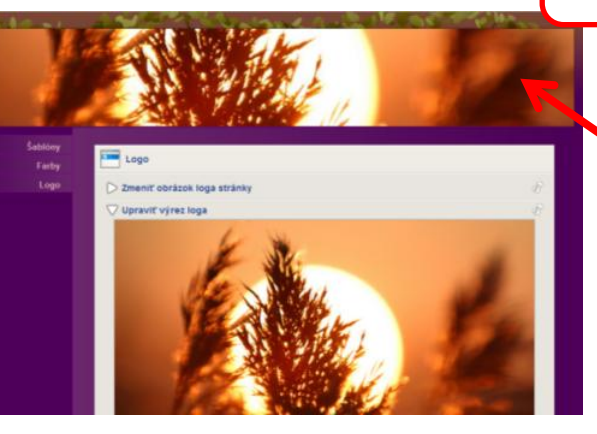

Zvolený výber obrázka sa vám zobrazí v tejto časti (hlavičke).

© 2010 by Mgr. Lenka Lenková Základná škola, Školská 389, Sačurov www.weblahko.sk

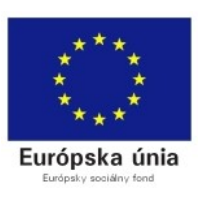

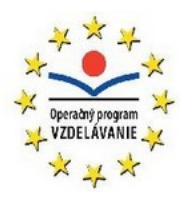

Zrolujte stránku nižšie a kliknite na TEXT LOGA – nadpis stránky.

| 162                                                                                                    |                                                                                                    |
|----------------------------------------------------------------------------------------------------|----------------------------------------------------------------------------------------------------|
| 1. 1. 1. 1. 1. 1. 1. 1. 1. 1. 1. 1. 1. 1                                                                                                    | EN ALL AND AND AND AND AND AND AND AND AND AND                                                                                                   |
|                                                                                                    | A start and a second                                                                                                    |
| Sec.                                                                                                    | NI 14 15 2 3                                                                                                    |
|                                                                                                    |                                                                                                    |
| počiatočný bod X                                                                                                    | • • šírka výrezu • +                                                                                                    |
| pociatocny bod Y                                                                                                    | • • vyska vyrezu                                                                                                    |
|                                                                                                    | zrušiť výber                                                                                                    |
|                                                                                                    | aktualizuj obrăzok (uložit)                                                                                                    |
| Text loga - nadpis stránky                                                                                                    | 4                                                                                                    |
| 🕞 Farba textu loga                                                                                                    |                                                                                                    |
| [and the second second s |                                                                                                    |
| Logo predstavuje grafickú dominantu<br>môžete logo stránky nechať prázdne.                                                                                                    | šablony. Môžete vložiť logo Vašej spoločnosti, obrázok z našej galérie alebo                                                                     |
| Vlastné logo sa dá nahrať na server o<br>PNG a maximálna odporúčaná šírka je                                                                                                    | ez vložiť vlastný obrázok (* jpg, * giť, * prg). Musí isť o formát JPG, GIF alebi<br>1200px (formát GIF a PNG nepracuje v šablonách typu Flash). |
| Text loga nie je povinný, predstavuje cel                                                                                                    | lkový nadpis stránky zobrazený vo všetkých sekciách.                                                                                             |
|                                                                                                    |                                                                                                    |
|                                                                                                    |                                                                                                    |

Do tohto okna vpíšte logo vašej budúcej stránky. Podotýkam, že ešte nehovoríme o názve stránky, len o akomsi motte, ktoré bude stránku prezentovať.

|         | Tvorba veb stránok                                                                                                    | V tejto časti sa<br>"motto"<br>zobrazí. |
|---------|----------------------------------------------------------------------------------------------------|-----------------------------------------|
| Šablóny | Logo                                                                                                    |                                         |
| Logo    | ▷ Zmeniť obrázok loga stránky     ∅       ▷ Upraviť výrez loga     ∅       ▽ Text loga - nadpis stránky     ∅                  | Tu vpíšete<br>"motto".                  |
|         | Farba textu loga      Farba textu loga      C     Farba textu loga     C     Saturna do se se se se se se se se se se se se se |                                         |

O riadok nižšie sa nachádza časť - FARBA TEXTU LOGA. Po kliknutí sa objaví okno s farbami.

© 2010 by Mgr. Lenka Lenková Základná škola, Školská 389, Sačurov <u>www.weblahko.sk</u>

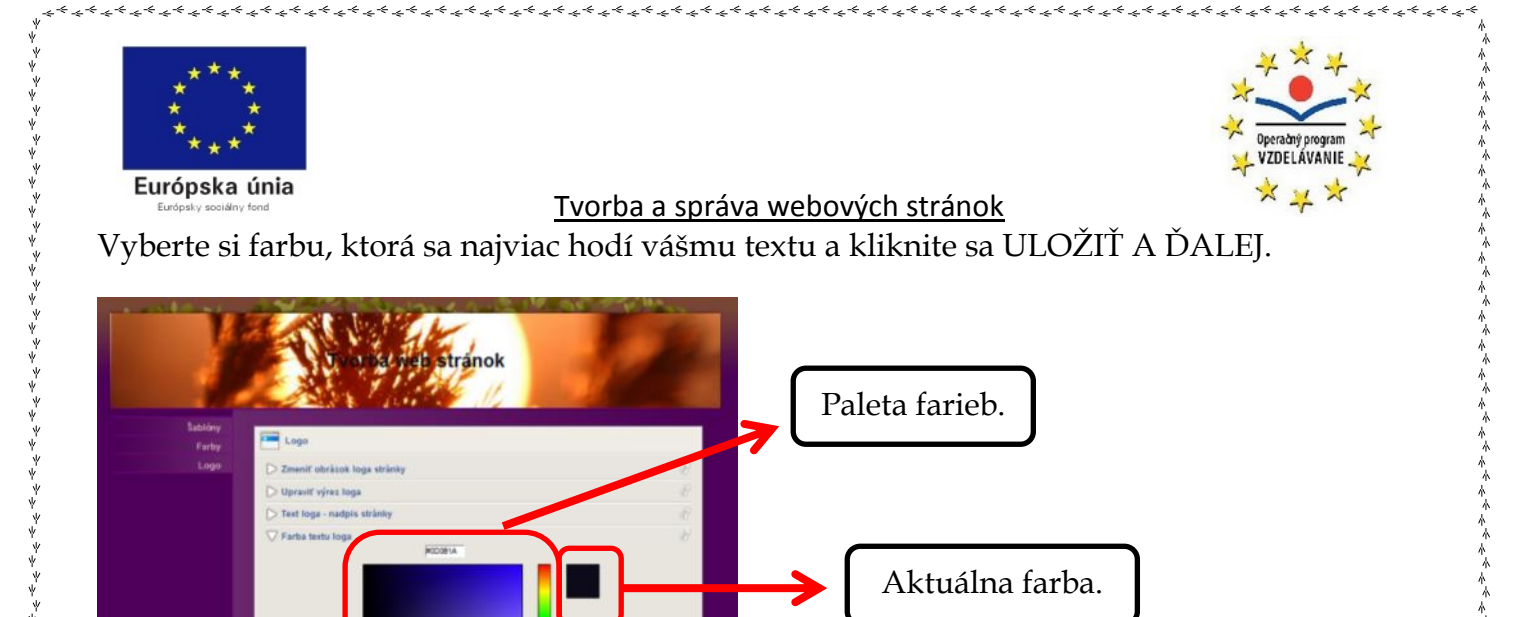

d) ÚDAJE – jedna z najdôležitejších častí! Postupne vypisujeme nasledujúce údaje.

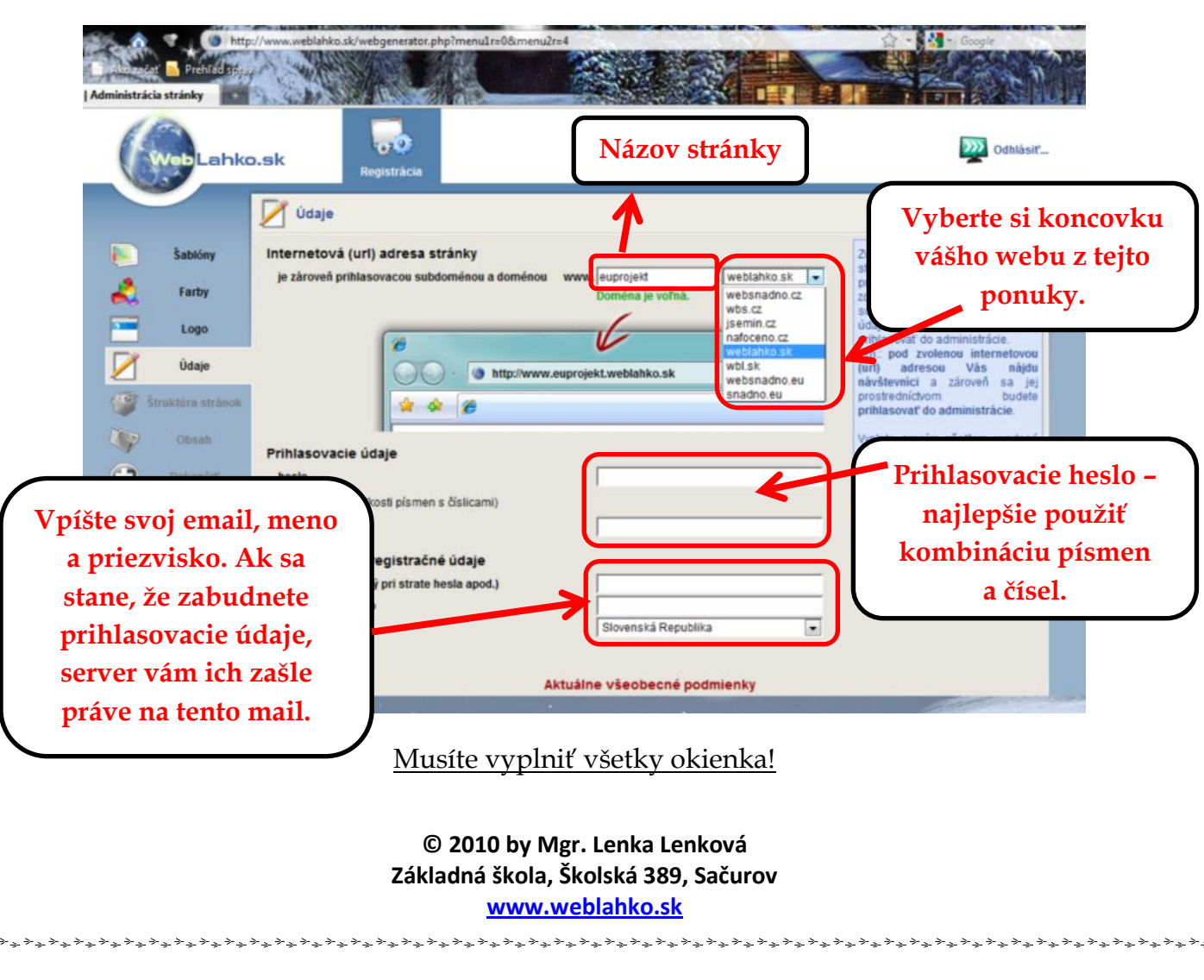

\*\*\*\*

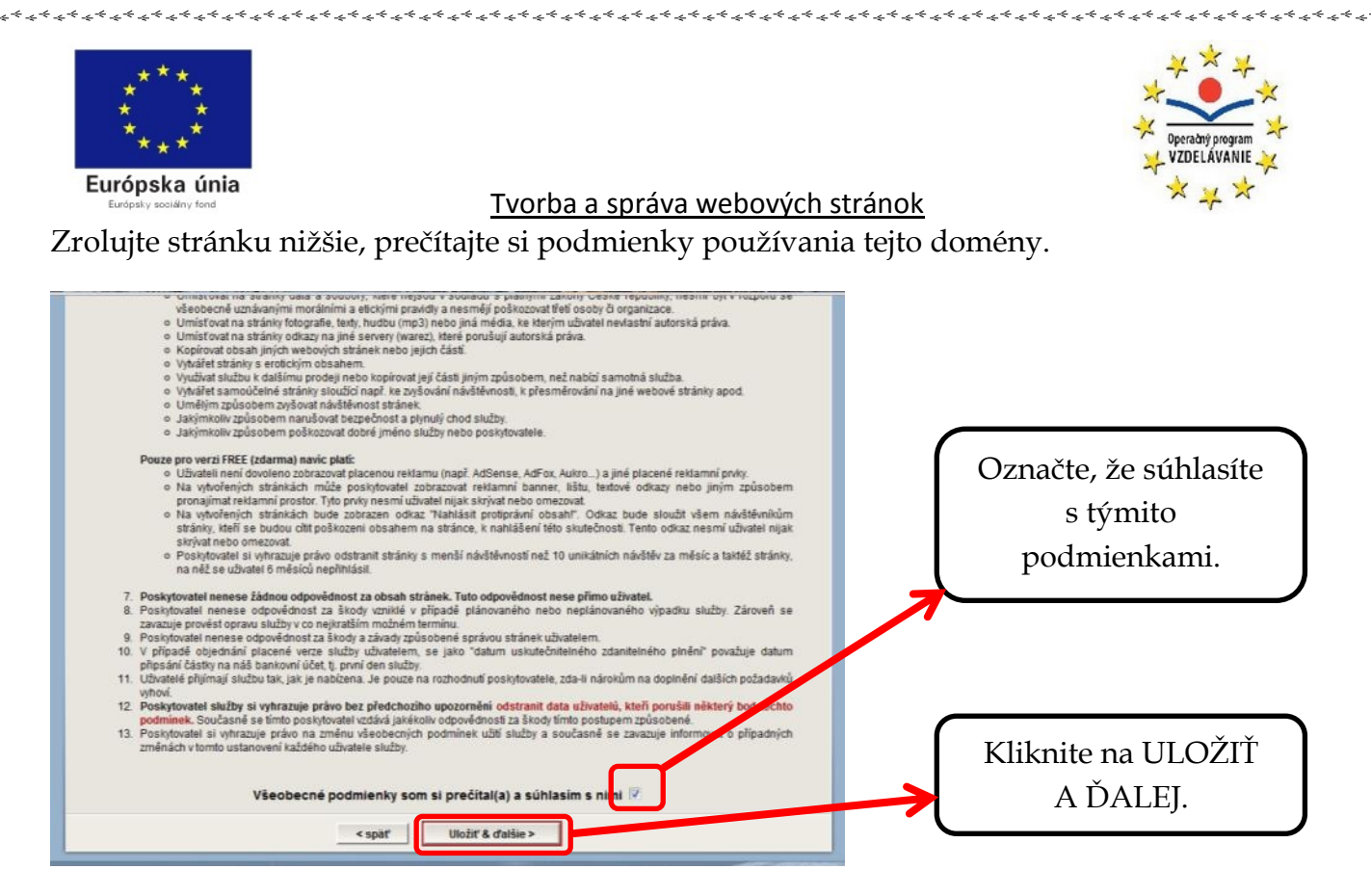

WebLahko.sk sprísnil podmienky používania jeho domény, preto nezabudnite na to, že ak:

- server nezaznamená minimálne 10 unikátnych návštev (10 kliknutí z rôznych IP adries) vašej stránky, stránka bude zrušená!
- 6 mesiacov nenahráte na web stránku žiaden materiál, stránka bude zrušená!
- vo všeobecných podmienkach používania sa nachádzajú aj iné dôležité informácie,
   z toho dôvodu vám odporúčam, aby ste si ich pozorne prečítali!
- **ŠTRUKTÚRA STRÁNKY** tu si volíte jednotlivé sekcie stránky. Ich počet, názvy i poradie.

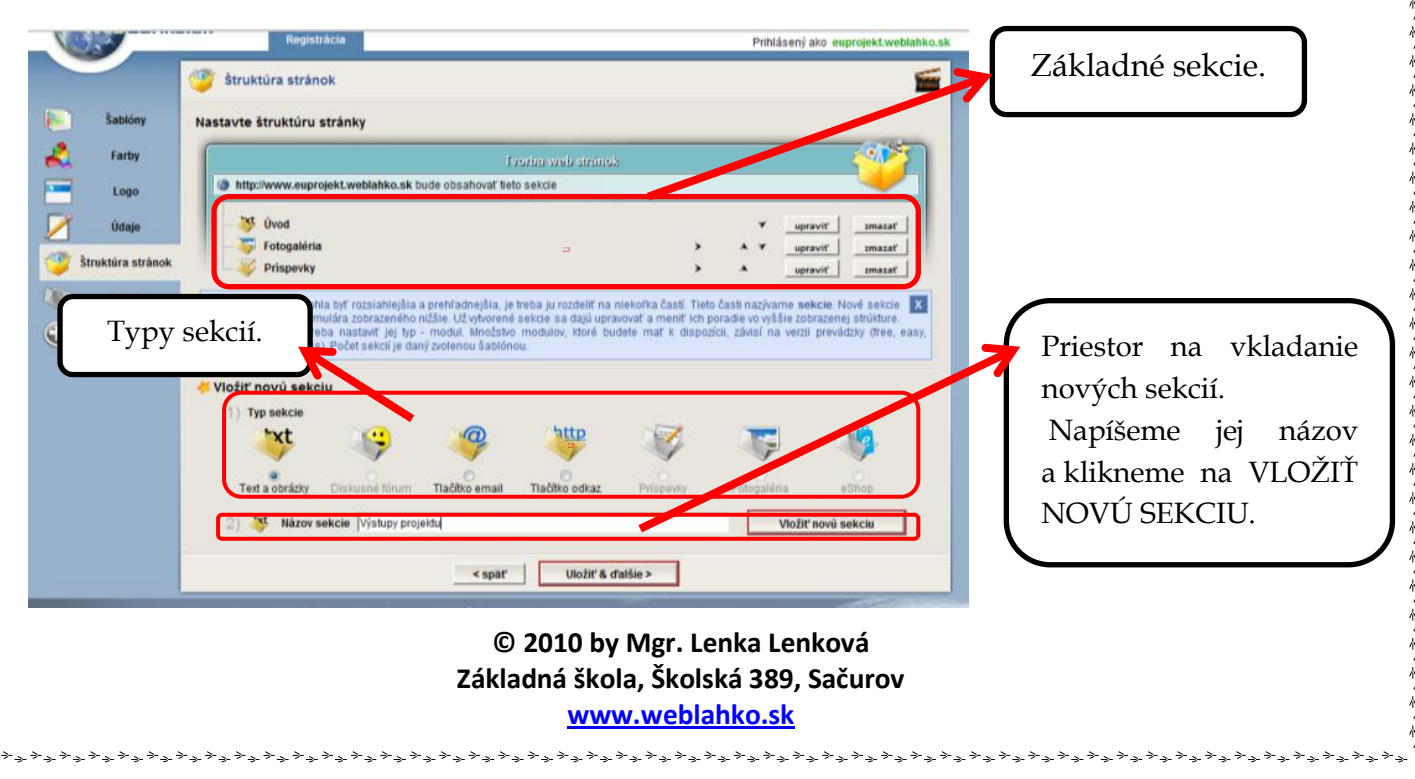

| * * * *<br>* * * *<br>Európska<br>Európsky sociány                                                                 | tínia <u>fond     Tvorba a správa webových stránok         </u>                                                                                                    | VZDELÁVANIE<br>VZDELÁVANIE<br>VZVALÁVANIE<br>VZVALÁVANIE                  |
|----------------------------------------------------------------------------------------------------|----------------------------------------------------------------------------------------------------|---------------------------------------------------------------------------|
| šablóny                                                                                                    | Nastavte štruktúru stránky                                                                                                    |                                                                           |
| <ul> <li>Farty</li> <li>Logo</li> <li>Údaje</li> <li>Struktúra stránok</li> <li>Obsah</li> <li>Dokončiť</li> </ul> | Implimentation         Implimentation         Implim                                                                                                    |                                                                           |
|                                                                                                    | Vložiť n<br>Vložiť n<br>Test a obrázky Diskusné tórum Tiačíko email Tiačíko odkaz Príspevky Potopaléria eShop<br>2) Názov sekcie<br>(kažcej sekcie je treba nastaví jej tep - 4 klinčako modulov, ktoré budete mať k dispozicit, zákisí na verzij prevádzky (tree, easy,<br>Nová (pridaná)sekcií.<br>1) Typ<br>Test a obrázky Diskusné tórum Tiačíko email Tiačíko odkaz Príspevky Fotopaléria eShop<br>(ktoré budete mať k dispozicit, zákisí na verzij prevádzky (tree, easy,<br>Test a obrázky Diskusné tórum Tiačíko email Tiačíko odkaz Príspevky Fotopaléria eShop<br>(ktoré budete mať k dispozicit, zákisí na verzij prevádzky (tree, easy,<br>Nazov sekcie<br>(ktoré budete mať k dispozicit, zákisí na verzij prevádzky (tree, easy,<br>Test a obrázky Diskusné tórum Tiačíko email Tiačíko odkaz Príspevky<br>(ktoré budete mať k dispozicit, zákisí na verzij prevádzky (tree, easy,<br>Nová (pridaná) (tree, easy,<br>Test a obrázky Diskusné tórum Tiačíko email Tiačíko odkaz Príspevky<br>(ktoré budete mať k dispozicit, zákisí na verzij prevádzky (tree, easy,<br>(ktoré budete mať k dispozicit, zákisí na verzij prevádzky (tree, easy,<br>Potopaléria estavy (tree, easy,<br>(ktoré budete mať k dispozicit, zákisí na verzij prevádzky (tree, easy,<br>(ktoré budete mať k dispozicit, zákisí na verzij prevádzky (tree, easy,<br>(ktoré budete mať k dispozicit, zákisí na verzij prevádzky (tree, easy,<br>(ktoré budete mať k dispozicit, zákisí na verzij prevádzky (tree, easy,<br>(ktoré budete mať k dispozicit, zákisí na verzij prevádzky (tree, easy,<br>(ktoré budete mať k dispozicit, zákisí na verzij prevádzky (tree, easy,<br>(ktoré budete mať k dispozicit, zákisí na verzij prevádzky (tree, easy,<br>(ktoré budete mať k dispozicit, zákisí na verzij prevádzky (tree, easy,<br>(ktoré budete mať k dispozicit, zákisí na verzij prevádzky (tree, easy,<br>(ktoré budete mať k dispozicit, zákisí na verzij prevádzky (tree, easy,<br>(ktoré budete mať k dispozicit, zákisí na verzij prevádzky (tree, easy,<br>(ktoré budete mať k dispozicit, zákisí na verzij prevádzky (tree, easy,<br>(ktoré budete mať k dispozicit, zákisí na verzij prevád | Pomocou tohto<br>panela sekcie<br>presúvame<br>a upravujeme<br>ich názov. |

f) OBSAH STRÁNKY – tejto časti sa budeme venovať podrobnejšie v osobitej kapitole.

|                   | 🏷 Obsah                                                                                                    |                                                                                                    |
|-------------------|----------------------------------------------------------------------------------------------------|----------------------------------------------------------------------------------------------------|
| Sablóny           | Upravte obsahy sekcii                                                                                                    |                                                                                                    |
| Farby             | Tvorba web stránok                                                                                                    |                                                                                                    |
| Logo              | http://www.euprojekt.weblahko.sk                                                                                                    |                                                                                                    |
| Údaie             | - 💥 Üvod                                                                                                    | Upravit' obsah                                                                                                    |
|                   | - 💥 Výstupy projektu                                                                                                    | Upravit' obsah                                                                                                    |
| Struktúra stránok | - 🤯 Fotogaléria                                                                                                    | Upravit' obsah                                                                                                    |
| Obsah             | - 🎸 Prispevky                                                                                                    | Upravit obsah                                                                                                    |
| Dokončiť          | Zočsob zobrazenia editora elizi vokranenia Verzia editoru                                                                                                    | W21 W22 K4                                                                                                    |
|                   | Rozlišenie obrazovky (pre vjšku editora) 1024/768 Pri ukladani editora vrčesti htm                                                                                                    | kód Zapoul                                                                                                    |
|                   | Obsah je najdôležitejšia čast administrácie. Tu na stelnih v ministrinit Vaše tenty, dokumeny, obrázily, tot<br>úprav obsahu závil od typu sekcie. Najčastejih jes skrice je keď a dokázyi. Ten sa upravuje koz tektolý<br>Edet sa mičis zobrazoniť v colno rýtožejší polocoj alabo v priom zobrazení V dokom pisou sa vidin<br>edetoro je od patial skal ala išina isina colna na vjektolej stirknik, preto sa di date miekej spusiti fa v priom | ografie, príspevky atd. Spôsob<br>editor podobný aplikácii Word,<br>pusti v šablóne Vašej stránky. Širi<br>zobrazení. |

Kliknite na ULOŽIŤ A ĎALEJ. Zobrazia sa informácie o webovej stránke.

**g) DOKONČENIE ZALOŽENIE WEBOVEJ STRÁNKY** – posledným krokom je kliknúť na **DOKONČIŤ REGISTRÁCIU**.

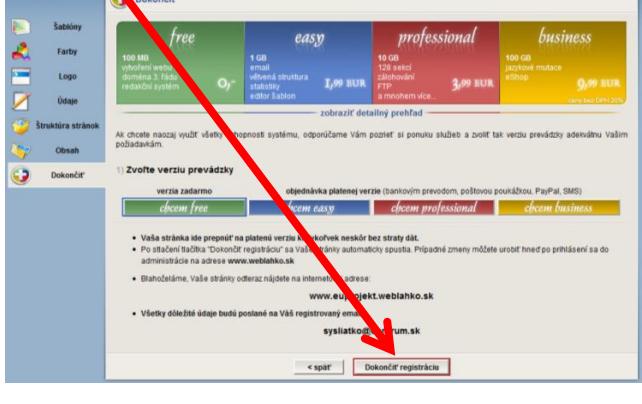

© 2010 by Mgr. Lenka Lenková Základná škola, Školská 389, Sačurov www.weblahko.sk

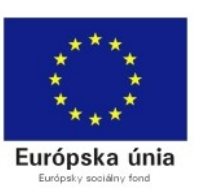

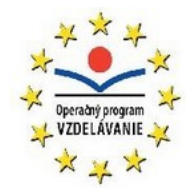

Server vám následne vygeneruje vašu webovú stránku, ktorá bude vyzerať podobne, ako táto na obrázku.

| Web Lahkos               | Založiť webovú stránku zadarmo<br>T. or ba, web stránok                                                                                                    |
|--------------------------|----------------------------------------------------------------------------------------------------|
| Úvod<br>Výstupy projektu | Úvod                                                                                                    |
| Fotogaléria<br>Prispevky | Dokončené<br>Blahoželáme k vytvoreniu Vašej novej webovej stránky. Stránka je dostupná celému svetu na url adrese<br>Akékoľvek zmeny na stránke môžete robiť hneď po prihláseni do administrácie na vytvoreno po prvej aktualizácii stránky.<br>Táto správa automaticky zmízne po prvej aktualizácii stránky. |
|                          |                                                                                                    |
|                          | At Mapa strávok<br>Tvorha webových stránok na WebLehko.sk.   Nahlášiť protiprávny obsahl                                                                                                    |

### ODPORÚČANIE NA ZÁVER

Ešte skôr ako začnete so zakladaním vlastnej webovej stránke dobre si premyslite nasledovné:

- názov stránky veľmi dôležitý údaj
- obsah a štruktúra stránky mali by ste vedieť približný počet sekcií stránky, aby ste si vedeli zvoliť vhodnú šablónu.
- *farbu a logo* stránky je tiež dobré mať vopred premyslené, avšak tieto súčasti je možné kedykoľvek zmeniť.

# 2. ÚPRAVA OBSAHU WEBOVEJ STRÁNKY

Na doménu (server) WebLahko.sk je možné nahrávať takmer čokoľvek: textové súbory, html súbory, prezentácie fotografie, obrázky a iné. Ako na to? Zadajte do internetového prehliadača adresu <u>www.weblahko.sk</u> a prihláste sa (vyplňte prihlasovacie údaje svojej stránky).

© 2010 by Mgr. Lenka Lenková Základná škola, Školská 389, Sačurov <u>www.weblahko.sk</u>

+\_+\_+\_+\_+\_+\_+\_+\_+\_+\_+\_+\_+

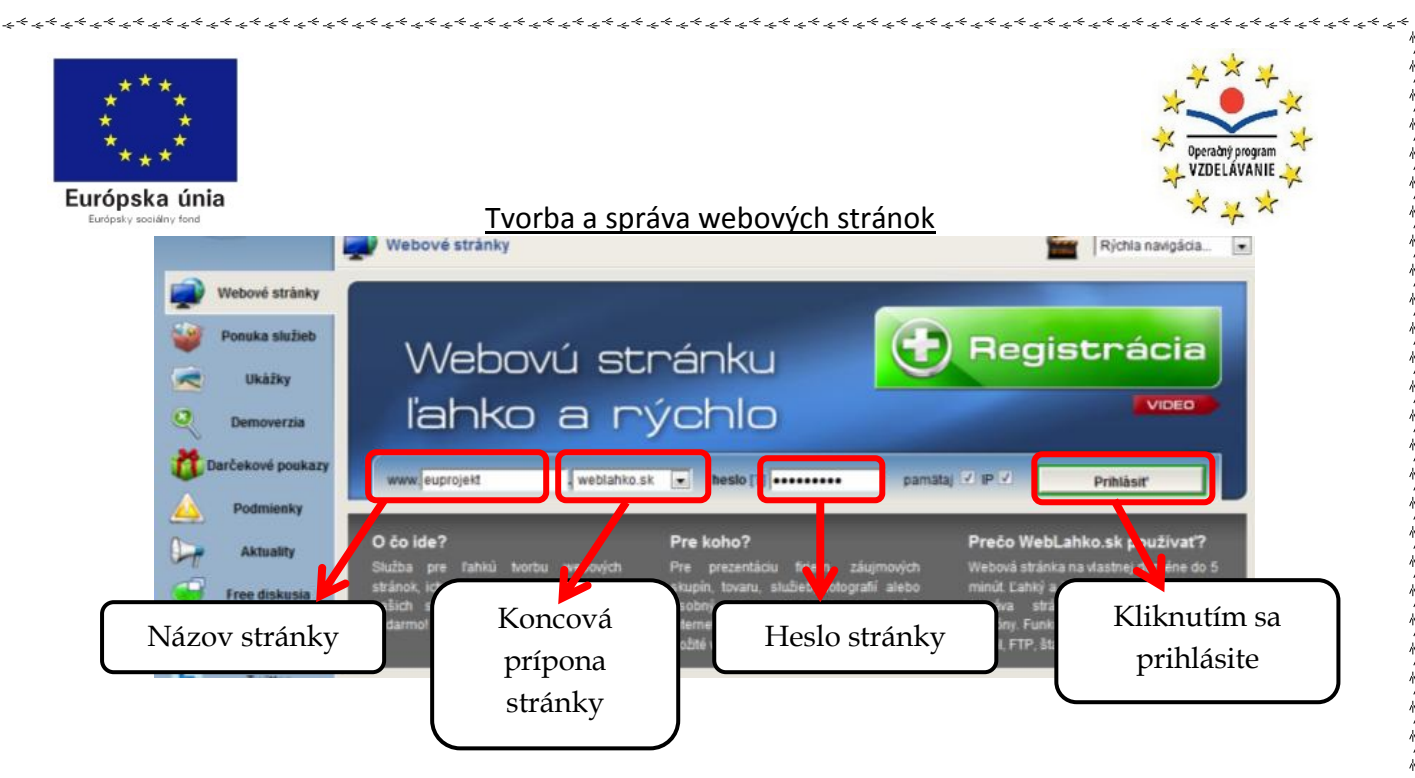

Pri prvom prihlásení sa do stránky sa vám objaví videonávod. Zatvoríte ho kliknutím na červené x v pravom rohu.

| WebLah           | ko.sk WebGenerátor Účet Nástrop        | Weblahko.sk         Weblahko.sk         Odhlástř.           Hapoveda         Príhlásený ako euprojekt.weblahko.sk         Vijekt.weblahko.sk |
|------------------|----------------------------------------|----------------------------------------------------------------------------------------------------|
|                  | 💋 Úvod                                 | Rýchla navigácia 💌                                                                                                    |
| Úvod             | Celkový prehľad (bezzsuku, 40MB, 9:23) | zatvonť video 🥴                                                                                                    |
| Správca súboro   |                                        | Videā pre tùto sekciu                                                                                                    |
| Dopinky          |                                        | Celkový prehřad                                                                                                    |
| Widgety          |                                        | (Jezzłuki, Hower, 9.23)<br>Videoukáźka                                                                                                    |
| Šablóny          |                                        | (hudba, 24MB, 3.52)                                                                                                    |
| Farby            |                                        | Strata hesta                                                                                                    |
| <u> </u>         |                                        | (bez zwiku, 3MB, 0:35)                                                                                                    |
| Logo             |                                        | Zmena vzhľadu stránky                                                                                                    |
| Struktúra stráno | ·                                      | 🔐 Štruktúra stránok                                                                                                    |
| Obsah            |                                        | (bez.zvuku, 4MB, 0:50)                                                                                                    |
| Concernationabl  |                                        | (bez zvuka, 6888, 1.12)                                                                                                    |
| Generovat web:   | 4                                      | Fotonaléria                                                                                                    |

Budeme pracovať s ponukou na ľavej strane stránky. Kliknite na **SPRÁVCA SÚBOROV**. Slúži na nahrávanie súborov na server (vašu stránku).

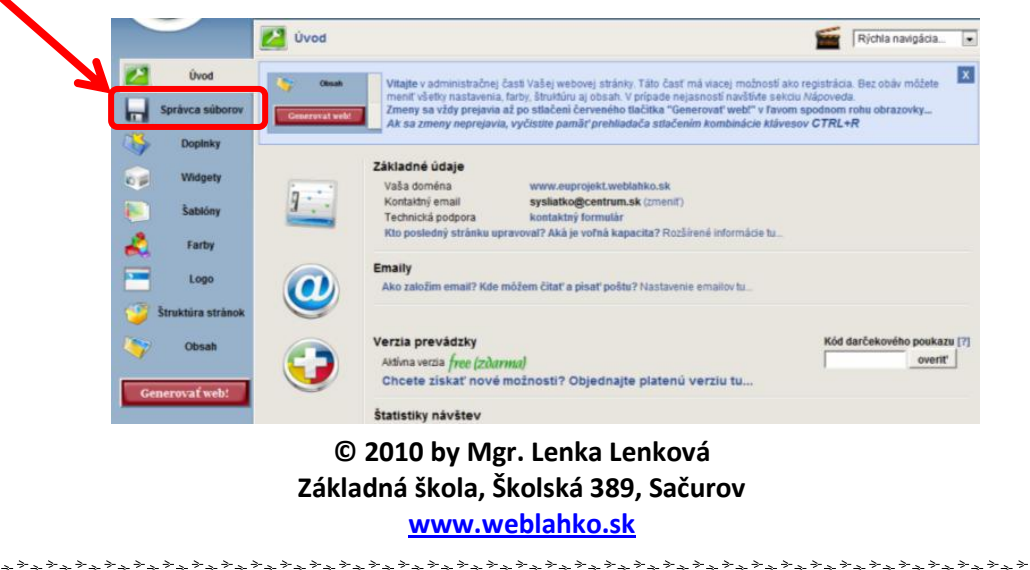

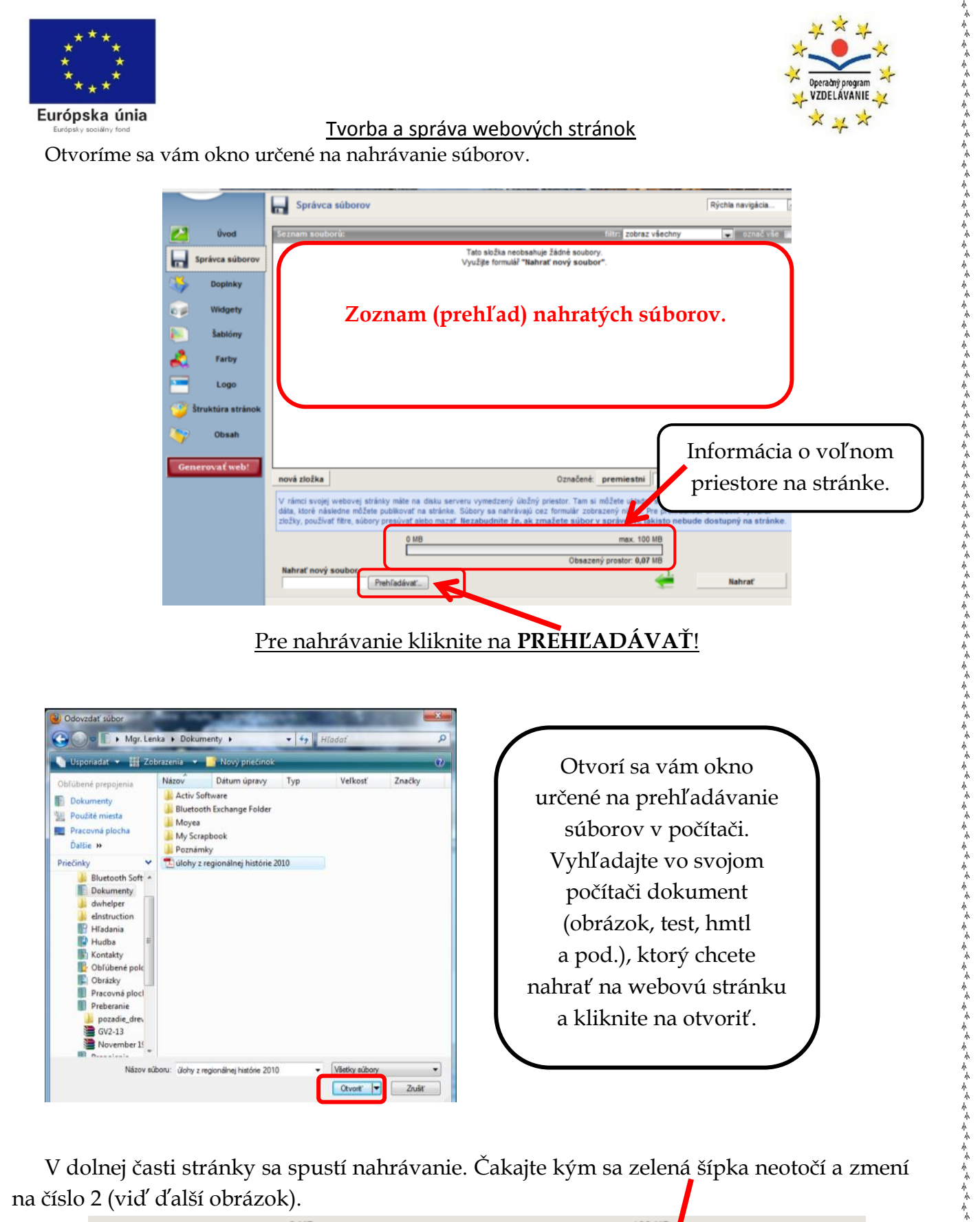

| 0 MB<br>Nahrať nový soubor<br>nahrávam "úlohy z regionálnej "<br>Prehľadávať | max. 100 MB<br>Obsazený prostor: 0,07 MP<br>storno |
|------------------------------------------------------------------------------|----------------------------------------------------|
| © 2010 by                                                                    | <sup>-</sup> Mgr. Lenka Lenková                    |
| Základná škol                                                                | la, Školská 389, Sačurov                           |
| www                                                                          | w.weblahko.sk                                      |

\*\_\_\*\_

| ***<br>* *<br>**                        |                           |                                        |         | → → → → → → → → → → → → → → → → → ↓ ↓ ↓ ↓ ↓ ↓ ↓ ↓ ↓ ↓ ↓ ↓ ↓ ↓ ↓ ↓ ↓ ↓ ↓ ↓ |
|-----------------------------------------|---------------------------|----------------------------------------|---------|---------------------------------------------------------------------------|
| Európska únia<br>Európsky sociálny fond |                           | Tvorba a správa webových stránc        | ok      | * * *                                                                     |
|                                         | 0 MB                      | max<br>Obsazený prostor:               | 0,07 MB |                                                                           |
| Nahrať nový                             | soubor                    |                                        |         |                                                                           |
| uiony_z_regi                            | onainej_historie_2010.pdf | zrušiť                                 | 2.      |                                                                           |
|                                         | Prehľadávať               |                                        | Na      | hrať                                                                      |
|                                         |                           |                                        |         |                                                                           |
|                                         | Nahráv                    | anie dokončíte kliknutím na <b>N</b> . | AHRAŤ.  |                                                                           |

Ak sme urobili všetko správne v hlavnom okne sa nám objaví nahrávaný súbor!

| Saraam saukanin                            | filtr: dnes nahrané | 🔹 označ vše 🔳 |
|--------------------------------------------|---------------------|---------------|
| ill ulohy_z_regionalnej_historie_2010.p df | 797 KB              |               |
|                                            |                     |               |

Takto nahrávame dokumenty vo worde, exceli, powerpointe, pdf, obrázky (gif, jpg, png) a podobne.

Testy vytvorené programom Hot Potatoes môžeme nahrať dvoma spôsobmi. Testy sa nám totiž môžu otvárať ako web stránky alebo ako súbor v priečinku. Ak by sme chceli test otvárať zo zipu, stačí nahrať zozipovaný súbor, v ktorom budú uložené obrázkami spolu s testom. Takto nahrávame jeden súbor. Ak však chceme, aby sa test otváral jednoduchým kliknutím, priamo ako webová stránka, musíme nahrať osobitne každý obrázok a súbor html s cvičením. Tu však treba dať pozor, aby **názvy obrázkov a cvičení boli s malými písmenami, bez medzier, bez diakritiky a hlavne každý obrázok musí mať vlastné pomenovanie**. Ak sa stane, že na server nahráme obrázky s rovnakými názvami, posledný nahrávaný prepíše predchádzajúci s rovnakým názvom. I keď druhý spôsob je časovo náročnejší, výsledný efekt je praktickejší.

Prejdeme ku konkrétnym úpravám obsahu jednotlivých sekcií. Z ponuky na ľavej strane si vyberte poslednú možnosť – **OBSAH**. Kliknite naň.

| Úvod<br>Správca súborov<br>Dopinky                       | Upravte obsahy sekcii                                                                                 | Vyberte si se<br>Kliknite   | ekciu, ktorú chcete u<br>na <b>UPRAVIŤ OBSA</b><br>D stranok            | praviť.<br>AH.                                                   |
|----------------------------------------------------------|----------------------------------------------------------------------------------------------------|-----------------------------|-------------------------------------------------------------------------|------------------------------------------------------------------|
| Widgety<br>Šabióny<br>Farby<br>Logo<br>Štruktúra stránok | http://www.euprojekt.weblahko.sk     vvod     Vvod     Výstupy projektu     Fotogaléria     Vrispevky |                             | 6666                                                                    | Upraviť obsah<br>Upraviť obsah<br>Upraviť obsah<br>Upraviť obsah |
| <br>Obsah<br>merovať web!                                | Zpôsob zobrazenia editora<br>Rozlišenie obrazovky (pre výšku editora)                                 | plné zobrazenie<br>1024x768 | Verzia editoru (video ukážka)<br>Pri ukladaní editora vyčistiť html kód | WS3 WS4 we57<br>zapnuté                                          |

© 2010 by Mgr. Lenka Lenková Základná škola, Školská 389, Sačurov www.weblahko.sk

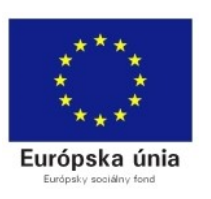

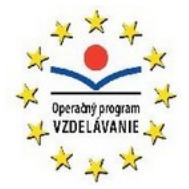

Úpravu stránky spustíte dvojklikom do vyšrafovanej plochy.

### HLAVNÁ ČASŤ

| Comme alambi biologia                                                                                                    | Rýchla navigácia                                                                                                   |
|----------------------------------------------------------------------------------------------------|----------------------------------------------------------------------------------------------------|
| Prácu s editorom zahájite "dvojklikom" na šrafovaný blok.                                                                                                    | 1                                                                                                    |
| Nový blok na začiatok obsahu pridáte tiačítkom                                                                                                    | 🔶 nový blok na začiatok                                                                                            |
| Nový blok na koniec obsahu pridáte tlačitkom                                                                                                    | 🚖 nový blok na koniec                                                                                              |
| Možnosť mazať jednotlivě bloky aktivujete tlačtkom                                                                                                    | 🥺 mazať bloky                                                                                                    |
| Editor môžete vypnút tlačítkom                                                                                                    | 🔎 náhľad sekcie                                                                                                    |
| ijte na stránke euprojekt weblahko.sk v                                                                                                    | sekcii Výstupy projektu                                                                                            |
| ajte na stránke euprojekt weblahko.sk v<br>vj toho bloku zahájile dvojdikom                                                                                                    | sekcii Výstupy projektu                                                                                            |
| ajte na stránke euprojekt weblahko.sk v<br>vu tohlo bloku zahájle dvojklikom.<br>rehřadnejší úpravu sekcie ide obsah rozdeliť do textových "blokov"<br>vu zahájle dvojkým kliktvulím tilažítka myši. Textový editor sa vždy sp<br>te vo                                                                                                    | sekcii Výstupy projektu<br>Bloky sa dajú ľubovoľne výtvárať, mazať<br>usli loa pre vytraný blok. Ako editor pracu  |
| ajte na stránke euprojekt weblahko.sk v<br>nu tohto bloku zahájile dvojdíkom,<br>prehľadnejší úpravu sekcie ide obsah rozdeliť do textových "blokov"<br>v zahájile dvojújím kliknutím tlačitka myši. Textový editor sa vždy sp<br>ete vo                                                                                                    | Sekcii Výstupy projektu<br>Bloky sa dajú řubovořne výtvárať, mazať<br>usli iba pre vybraný blok. Ako editor pracu  |
| ajte na stránke euprojekt weblahko.sk v<br>nu tohto bloku zahájite dvojdikom.<br>vrehľadnejší úpravu sekcie ide obsah rozdeliť do textových "biokov"<br>vzahájite dvojňým kliknutím tilačitka myši. Textový editor sa vždy sp<br>ate vo<br>adné tipy:<br>• Použivajte často nové bloky.                                                         | Sekcii Výstupy projektu<br>Bloky sa dajú ľubovoľne výtvárať, mazať<br>usti liba pre vytraný blok. Ako editor pracu |
| ajte na stránke euprojekt weblahko.sk v<br>nu tohto blolu zahájte dvojdikom.<br>orehľadnejší úpravu sekcie ide obsah rozdeliť do textových "biokov"<br>v zahájte doujňm kliknutím tiáčtika myši. Textový editor sa vždy sp<br>ete vo<br>adné tipy:<br>• Použivajte často nové bloky.<br>• ENTER = nový odstavec.<br>• SHIFTE-NTER = nový dodok. | Sekcii Výstupy projektu<br>Bioly sa dajú ľubovoľne vývárat, mazat<br>usli iba pre vybraný blok. Ako editor pracu   |

# NOUVÝ BLOK Image: Status doku projeku Image: Status doku projeku Image: Status doku projeku Image: Status doku projeku Image: Status doku projeku Image: Status doku projeku Image: Status doku projeku Image: Status doku projeku Image: Status doku projeku Image: Status doku projeku Image: Status doku projeku Image: Status doku projeku Image: Status doku projeku: Image: Status doku projeku: <t

Dvojklikom sa takto zmení stránka. Môžeme začať s umiestňovaním súborov na stránku.

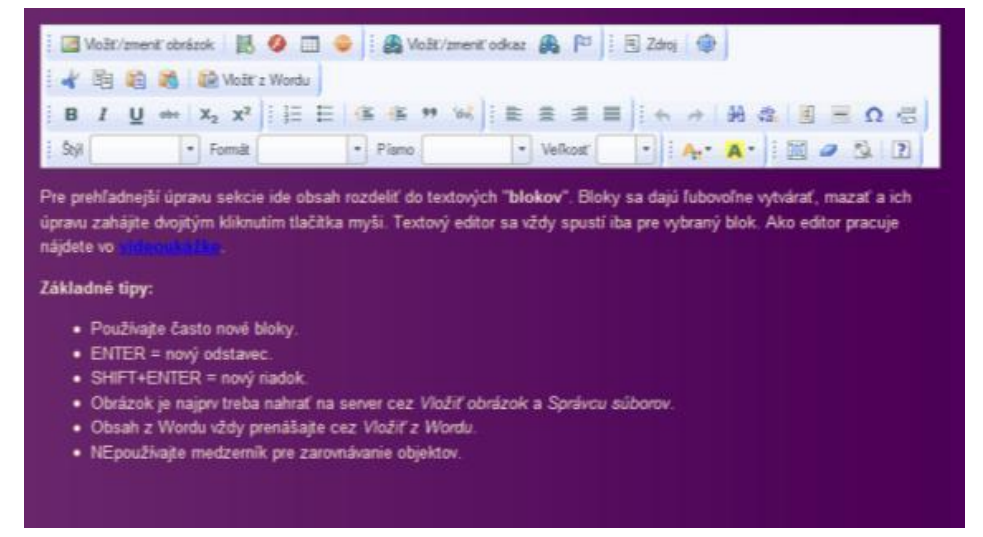

**A. UMIESTNENIE SÚBORU** (word, excel, pdf, pptx, zip, html ...) – napíšte na stránku názov dokumentu, označte ho a kliknite na možnosť VLOŽIŤ/ ZMENIŤ ODKAZ.

|   |      | Vloži | (/zme | niť o | brázok | 15       | 0          |          | 0          |            | Vlo2       | tit/zm     | eniť od     | kaz        |          |            |            | Zdroj   |     | )    |     |    |   |   |
|---|------|-------|-------|-------|--------|----------|------------|----------|------------|------------|------------|------------|-------------|------------|----------|------------|------------|---------|-----|------|-----|----|---|---|
|   | *    | Đ     |       | 1     | V 🛍    | ložiť z  | Word       | u        |            |            |            |            |             |            |          |            |            |         |     |      |     |    |   |   |
| ł | в    | I     | U     | abe   | X2     | X2       | ΙΞ         | E        | -          | 張          | **         | 'divs      | ) : B       | *          | 3        | н,         | 1 +        | d       | - 4 | 8 42 | 1   | -  | Ω |   |
| - | Štýl |       |       |       | * Fo   | rmát     |            |          | *          | Pist       | no         |            |             | -          | Veľko    | sť         | -          |         | 4.  | A -  | 1 1 | 10 | 5 | 2 |
|   |      |       |       |       | 2      | (<br>Zák | © 2<br>Iad | 01<br>ná | .0 k<br>šk | oy<br>Iola | Mg<br>a, S | gr.<br>Ško | Ler<br>olsk | nka<br>á 3 | Le<br>89 | nk<br>, Si | ová<br>aču | i<br>ro | v   |      |     |    |   |   |

www.weblahko.sk

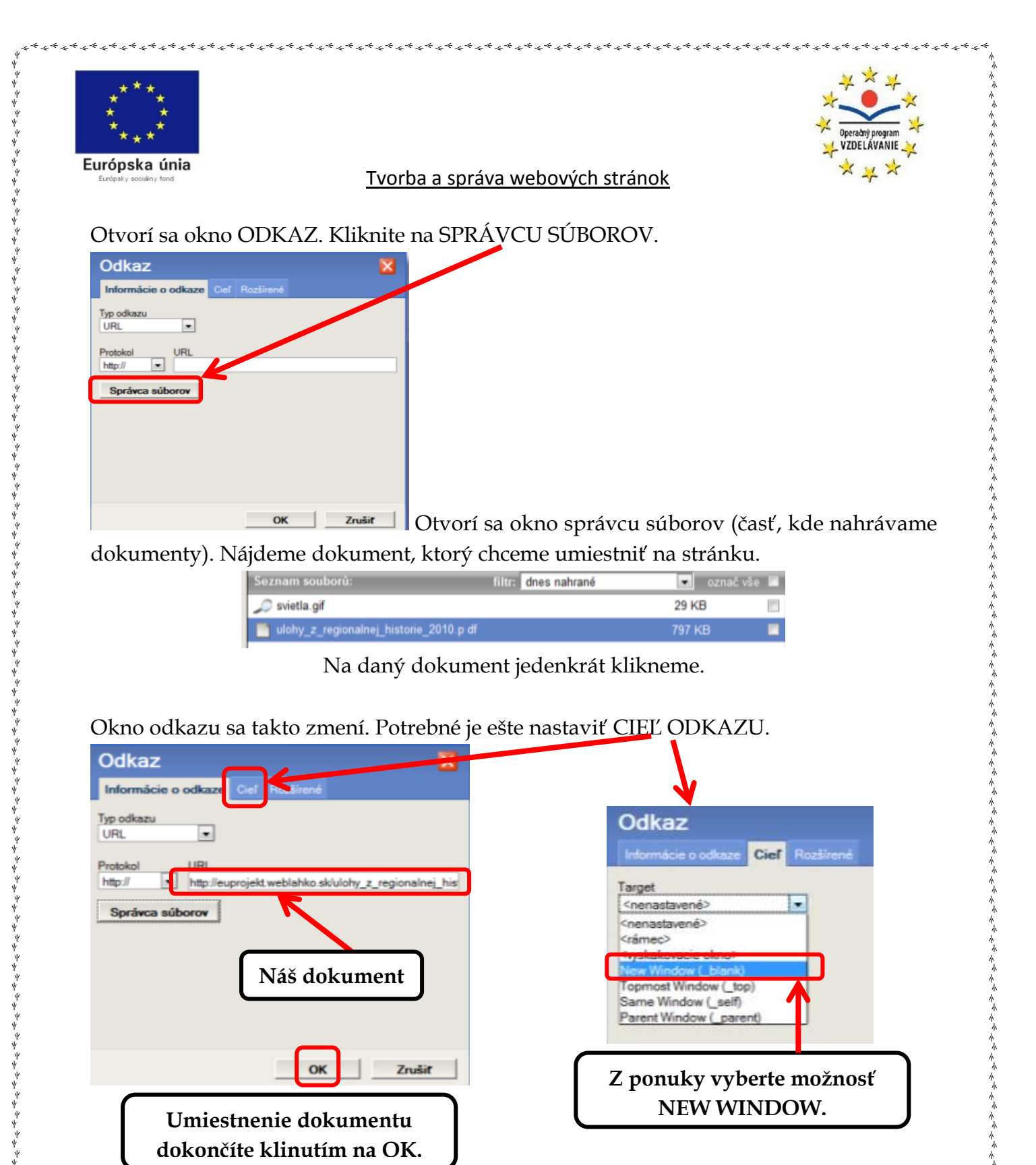

Názov dokumentu upravte. Zvoľte si typ, veľkosť i farbu písma podľa svojho uváženia.

\*...\*...\*...\*

| В                                                                             | I U alle X2                                                                                                    | x²   ]∃ ⊟ ∉ | 任 99 WS   臣 |         | ↔ → ₩ ∰. | 🔲 🚍 Ω 📇                                                                                                    |  |  |  |
|-------------------------------------------------------------------------------|----------------------------------------------------------------------------------------------------|-------------|-------------|---------|----------|----------------------------------------------------------------------------------------------------|--|--|--|
| Štýl                                                                          | * Fo                                                                                                    | ormát 🖉 👻   | Písmo       | Veľkosť | · A. A.  |                                                                                                    |  |  |  |
| Lišta panela nástrojov (ovládanie intuitívne – obdoba panela nástrojov wordu) |                                                                                                    |             |             |         |          |                                                                                                    |  |  |  |
| Základná škola, Školská 389, Sačurov<br><u>www.weblahko.sk</u>                |                                                                                                    |             |             |         |          |                                                                                                    |  |  |  |
| ****                                                                          | > <sub>&gt;</sub> > <sub>&gt;</sub> > <sub>&gt;</sub> > <sub>&gt;</sub> > <sub>&gt;</sub> > <sub>&gt;</sub> > <sub>&gt;</sub> > <sub>&gt;</sub> > <sub>&gt;</sub> > <sub>&gt;</sub> | ,           | -<br>*      | _<br>_  |          | > <sub>&gt;</sub> > <sub>&gt;</sub> > <sub>&gt;</sub> > <sub>&gt;</sub> > <sub>&gt;</sub> > <sub>&gt;</sub> > <sub>&gt;</sub> > <sub>&gt;</sub> > <sub>&gt;</sub> > <sub>&gt;</sub> |  |  |  |

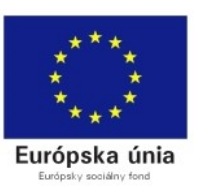

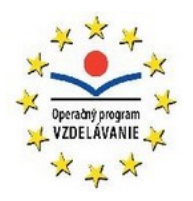

Po dokončení všetkých úprav a nahraní všetkých potrebných materiálov <u>ULOŽTE</u> <u>ZMENY!</u> Odporúčam ukladanie zmien priebežne počas práce na stránke.

| Vitajte i    | a stránke euprojekt.weblahko.sk v sekcii Výstupy projektu  |
|--------------|------------------------------------------------------------|
| )pravu tohto | ploku zahájite dvojklikom                                  |
| Vložiť/zr    | enit obrázok 🔣 🥝 🧰 🥥 🗄 Vložitizmeniť odkaz 🙈 🆻 月 🗟 Zdroj 🍥 |
| * 19 1       | 🛛 📸 🕼 Vložit z Wordu                                       |
| BI           | ! ===   x <sub>2</sub> x <sup>2</sup>                      |
| Constraint ( |                                                            |

- B. UMIESTNENIE TESTU HOT POTATOES (ako web stránky) postupuje presne ako pri umiestňovaní dokumentu. Vyhľadáme si cvičenie vo forme htm (html) a nahráme ako odkaz. V prípade, že máme testy poprepájané, ako odkaz nahráme test, ktorým cvičenie (test) začína – spúšťací test. Nezabudnite zmeniť cieľ – otváranie na novom okne.
- C. UMIESTNENIE OBRÁZKA máme dve možnosti umiestenia obrázkov na stránku. Buď vložíme obrázok cez jeho URL adresu alebo ho nahráme zo svojho počítača. Prvú možnosť však neodporúčam z dôvodu, že ak administrátor stránky, z ktorej sme si obrázok skopírovali cez URL adresu daný obrázok odstráni, automaticky tento obrázok zmizne aj z našej stránky. Popíšeme si preto iba druhú možnosť.

Kliknite na možnosť v pracovnom panely - VLOŽIŤ/ ZMENIŤ OBRÁZOK.

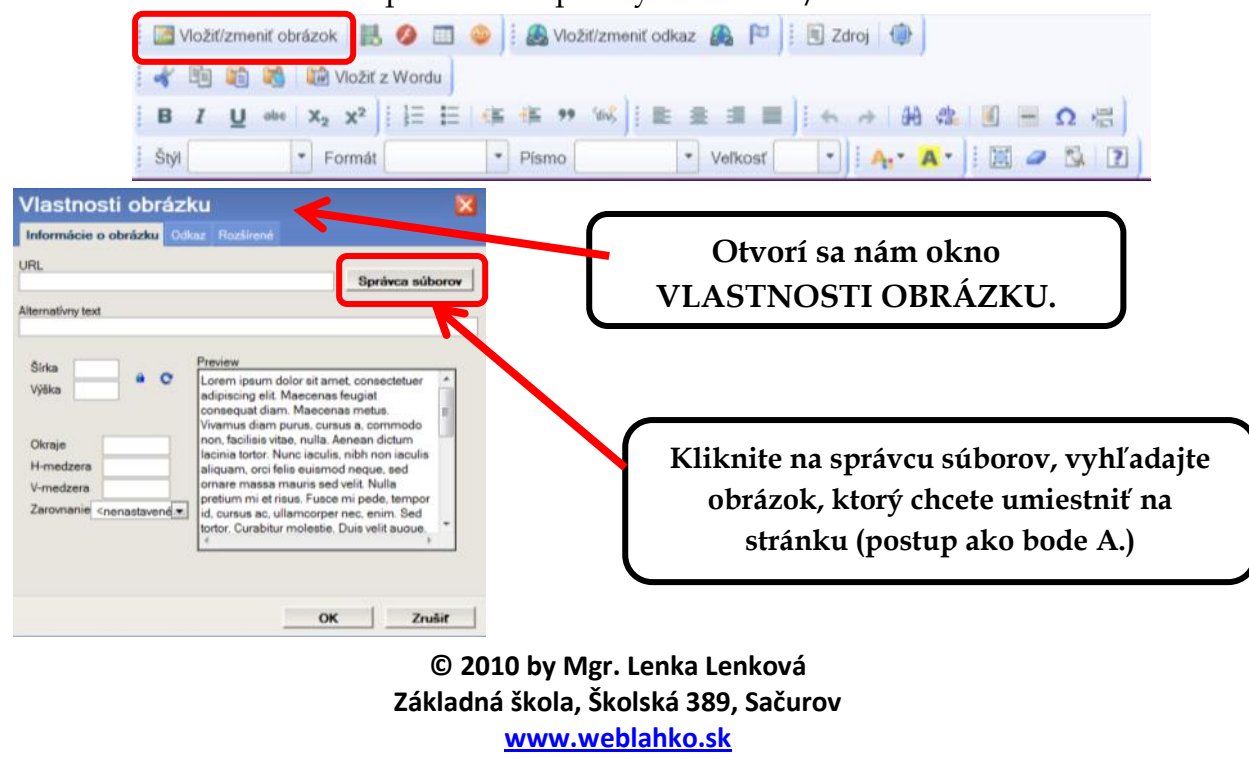

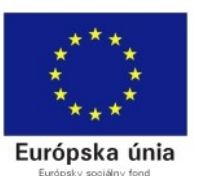

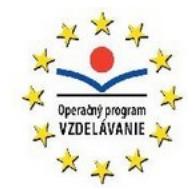

Obrázok je pripravený na umiestenie. Môžete ho ešte upraviť (jeho šírku a výšku) na tomto mieste alebo aj priamo na stránke (ukážeme si druhú možnosť).

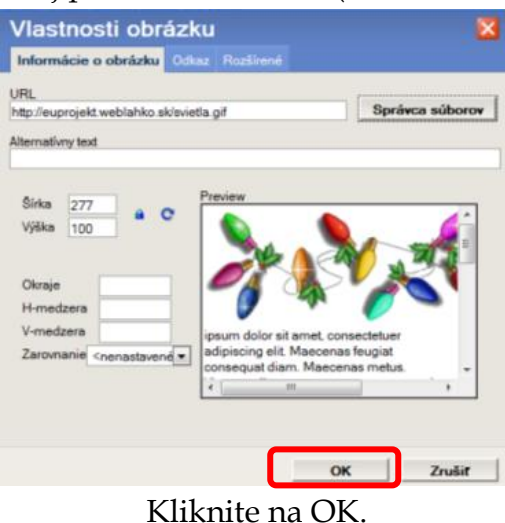

Keď už máme obrázok umiestnený na stránke, môžeme ho dodatočne upraviť. Jedenkrát na obrázok klikneme. Označí sa nám ako na obrázku (pod textom). Ťahaním za biele štvorčeky ho môžeme zmenšiť, zväčšiť prípadne vycentrovať.

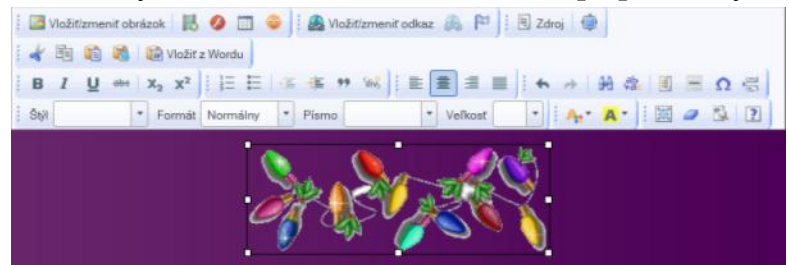

Nezabudnite uložiť zmeny!

D. UMIESTNENIE INTERNETOVÉHO ODKAZU – postupujeme presne ako pri umiestňovaní dokumentu (viď bod A) len s malým rozdielom – nepoužívame správcu súborov. Vyhľadáme si web stránku, ktorej odkaz chceme umiestniť na stránku. Skopírujeme URL adresu tejto stránky a vložíme ju na miesto vyznačené na obrázku.

| Odkaz                              | × |
|------------------------------------|---|
| Informácie o odkaze Cieľ Rozšírené |   |
| Typ odkazu<br>URL                  | K |
| Protokol URL<br>http://            |   |
| Správca súborov                    |   |

Zmeňte cieľ otvárania - new window (nové okno) a potvrďte kliknutím na OK.

© 2010 by Mgr. Lenka Lenková Základná škola, Školská 389, Sačurov <u>www.weblahko.sk</u>

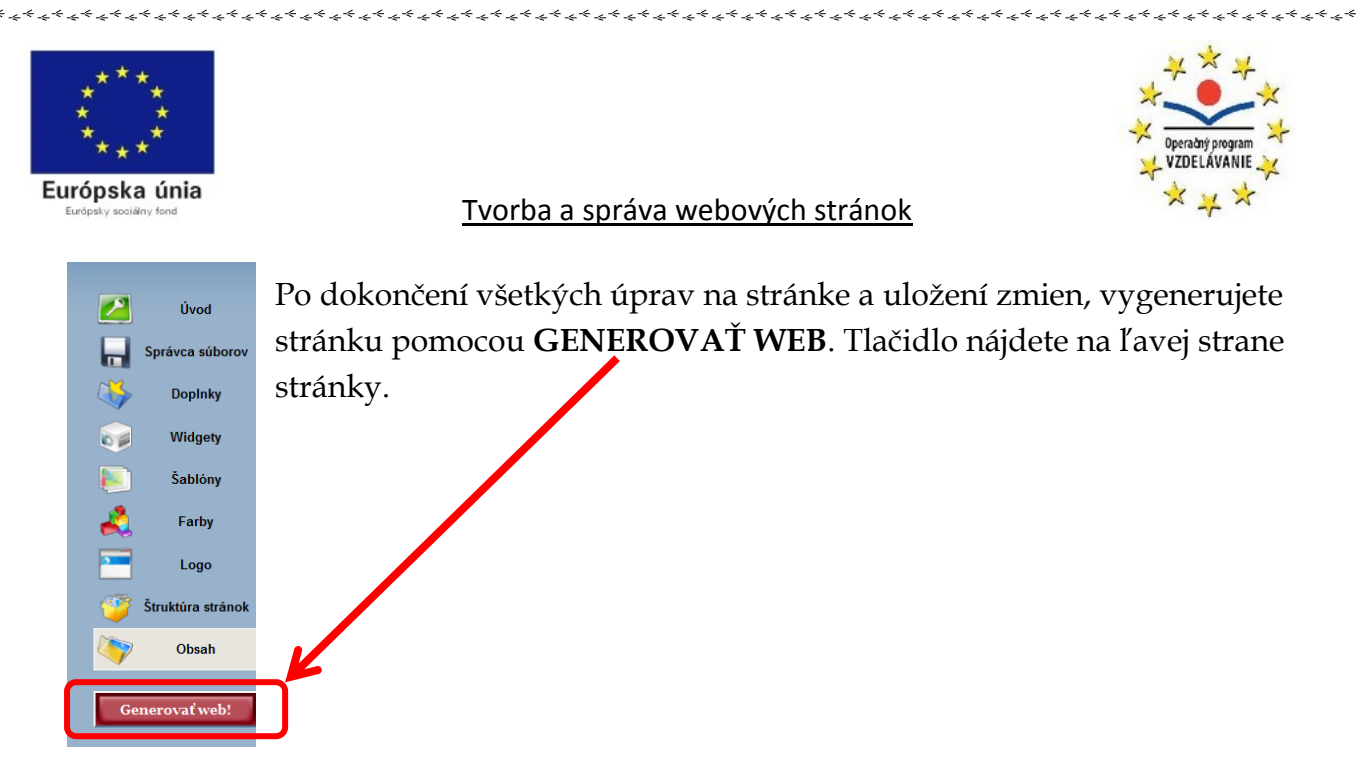

Tento postup opakujte po každej úprave stránky.

# **3. NASTAVENIA WEBOVEJ STRÁNKY**

Po vytvorení webovej stránke medzi dôležité kroky patrí nastaviť niektoré funkcie stránky. Ako na to? Po prihlásení sa kliknite na **DOPLNKY** – nachádzajú sa v ponuke na ľavej strane. Tu si môžete upraviť údaje o stránke, nastavenia šablóny.

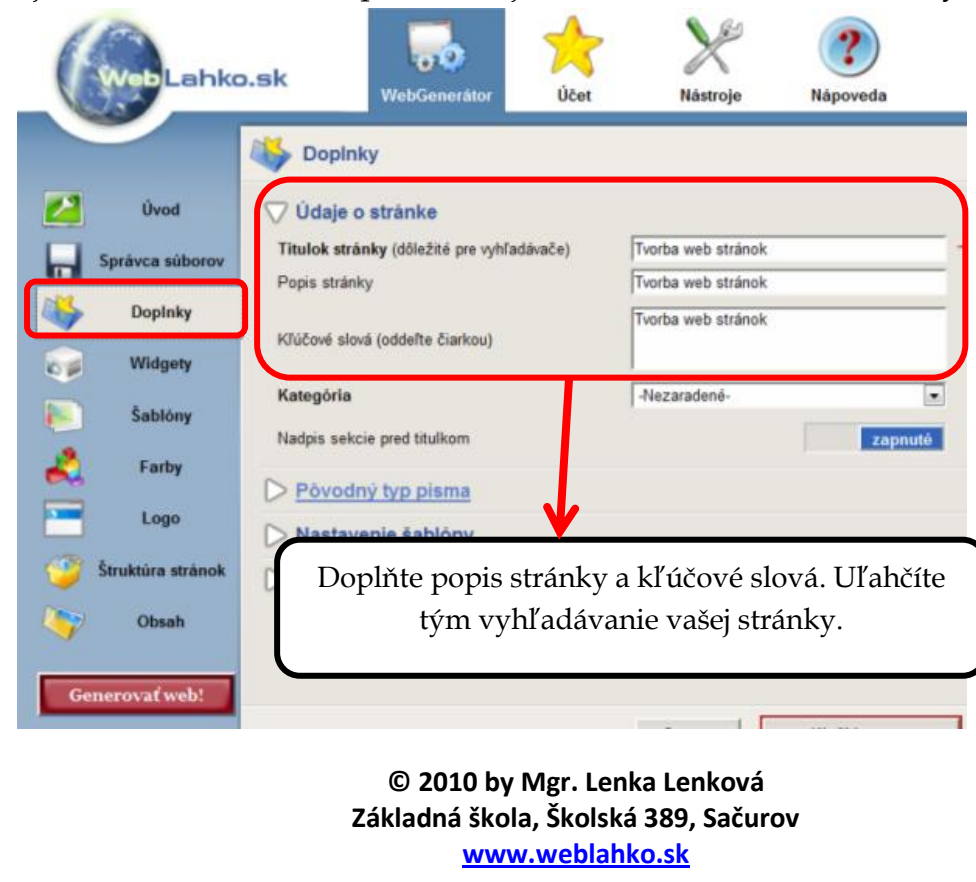

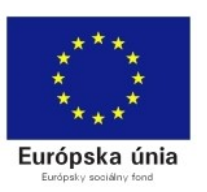

V možnosti NASTAVENIA ŠABLÓNY urobte nasledovné zmeny:

- zapnite si *počítadlo návštevnosti* (bod 1) budete mať lepší prehľad o návštevnosti vašej stránke
- môžete nastaviť, že sa na vašej stránke bude zobrazovať dátum poslednej aktualizácie (bod 2). Ak to chcete, vyberte – zapnuté.
- zapnite si ochranu proti kopírovaniu textu a obrázkov na vašej stránke (bod 3)
- nastavte *skrývanie IP adries* v príspevkoch (bod 5)

| bopinky                                                                                         | Rýchla navigácia |
|-------------------------------------------------------------------------------------------------|------------------|
| ⊘ Údaje o stránke                                                                               | Ť                |
| D Pôvodný typ písma                                                                             | Ű                |
| √ Nastavenie šablóny                                                                            | Ð                |
| Vložiť do stránky počítadlo návštevnosti.                                                       | zapnutě          |
| Automaticky na stránkach zobrazovať "Aktualizované dňa:"                                        | vypnuté 2,       |
| Ochrana proti kopírovaniu dát zo stránky (nevalidné, nejde kombinovať s widgetmi a komentármi). | zapnuté 3        |
| Automatické nadpisy na stránkach.                                                               | zapnuté 4        |
| Typ sekcie "odkaz" otvárať v novom okne.                                                        | zapnuté          |
| Skrývať IP adresy vo verejných príspevkoch (diskusia, príspevky).                               | zapnuté          |
| Opačné radenie prispevkov v typu sekcie "Diskuzní fórum".                                       | vypnuté          |
| Výška riadku textu v obsahu (125%, 150%)                                                        | 150 %            |
| Doplnky pre pokročilých užívateľov                                                              | Ť                |
| Storno Uložiť zmeny                                                                             |                  |

Všetky zmeny nezabudnite uložiť!

Na záver vám prajem veľa tvorivých chvíľ pri tvorbe zaujímavých, výučbových či zábavných webových stránok. Pevne verím, že tento návod vám pri ich tvorbe pomôže.

© 2010 by Mgr. Lenka Lenková Základná škola, Školská 389, Sačurov <u>www.weblahko.sk</u>